Estimadas/os

Es un gusto saludarles nuevamente de UNOPS XXX, a continuación detallamos un paso a paso para poder registrar su perfil en el portal de UNOPS JOBS en el siguiente link: <u>https://jobs.unops.org/</u>

**1.** Al ingresar a la página deben **dar clic en el círculo pequeño** que aparece en la **parte de arriba** del **lado derecho**.

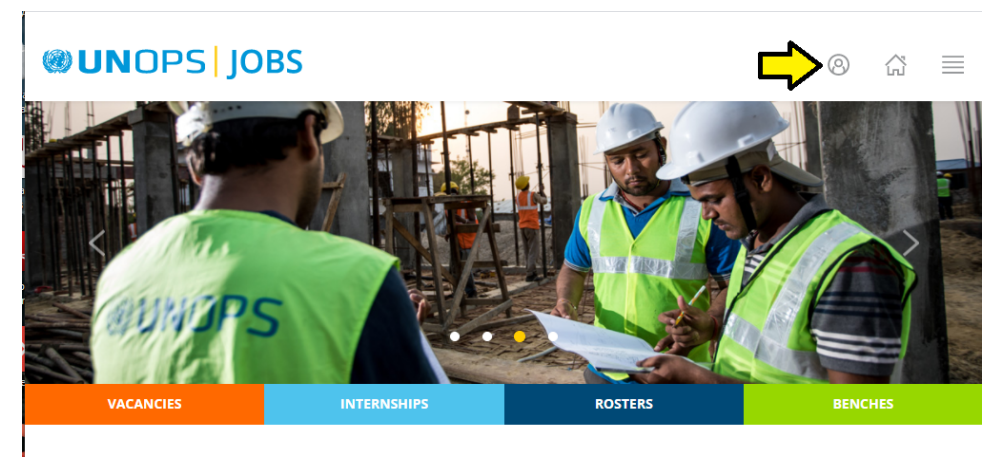

2. Les aparece el siguiente recuadro y deben dar clic en Register

| LOG IN |                                 |
|--------|---------------------------------|
|        | Please enter your email address |
|        | Please enter your password      |
|        | Log In                          |
| Forgot | Password? Register              |

**3.** En el siguiente cuadro que aparece deben colocar su **correo electrónico**, y escribir **una contraseña**, que deben confirmar en el último cuadro.

| REG | ISTER                                                                              |
|-----|------------------------------------------------------------------------------------|
|     | We recommend you use your <b>personal email address</b> to register a new account. |
| 1   | Email ejemplo@gmail.com                                                            |
| 2   | Password                                                                           |
| 3   | Confirm password                                                                   |
|     | Register                                                                           |
|     | Go to login page                                                                   |

Luego dar clic en Register, les aparece un cuadro verde donde les indican que les han enviado un correo electrónico.

| Thank you for registering at unops.org. We have sent you an email to the address provided where you will find instructions on how to activate<br>and log in to your new account. |
|----------------------------------------------------------------------------------------------------|
|----------------------------------------------------------------------------------------------------|

**4.** Van a **su correo electrónico** y en sus **correos recibidos**, deben tener un correo que diga **User Account created -UNOPS GPRS**, al abrir el correo deben dar clic en el link de color azul.

| User Account created - UNOPS GPRS D Recibidos ×                                                                                                    |
|----------------------------------------------------------------------------------------------------|
| no-reply@unops.org<br>para •                                                                                                    |
| 🔀 inglés 🗸 🗲 español 🗸 Traducir mensaje                                                                                                    |
| Dear Madam/Sir,                                                                                                    |
| Thank you for registering at the UNOPS Jobs website.                                                                                                    |
| To complete your registration and activate your account, simply verify your email address by clicking this link or pasting it into your browser's address bar: |
| https://jobs.unops.org/pages/account/activate.aspx?c=da6d536b-11db-4f99-8f24-1926fdb872fe                                                                      |
| PLEASE REMEMBER TO COMPLETE YOUR PROFILE BEFORE YOU APPLY TO ANY POSITIONS.                                                                                    |
| To log on, please use the user name and password you chose when creating your profile.                                                                         |
| We thank you for your interest in working with UNOPS.                                                                                                    |
| If you have not registered at our website, or if you are having problems resetting your password, please contact our helpdesk at jobs@unops.org                |
| With kind regards,                                                                                                    |
| UNOPS Human Resources                                                                                                    |
|                                                                                                    |
| $\leftrightarrow$ Responder $\leftrightarrow$ Reenviar                                                                                                    |

Les aparece un cuadro de color verde y tienen que dar clic donde dice **log in and setup your profile.** 

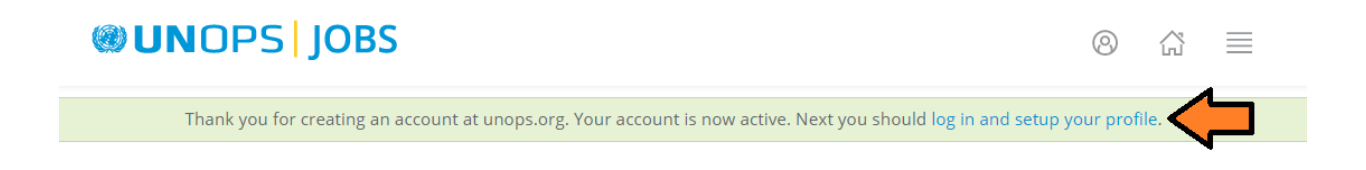

5. Nuevamente van a ver el cuadro donde deben colocar su correo electrónico y la contraseña que colocaron y confirmaron en el paso 3 y dar clic en Log In

| LOG IN            |          |
|-------------------|----------|
| Ejemplo@gmail.com |          |
| •••••••           |          |
| Log In            |          |
| Forgot Password?  | Register |

**6.** Les aparece una pantalla que al inicio dice **MY PROFILE**, dónde deben completar los datos generales que se les solicitan (como su nombre y apellido, fecha de nacimiento, nacionalidad y género). Cuando terminen de llenar los datos deben dar clic en el cuadro azul que aparece en la parte de abajo y dice **Save.** 

| ()) UNOPS   JOBS                           | Hello 🛞 🗂 🗮                         |
|--------------------------------------------|-------------------------------------|
| MY PROFILE                                 | 💄 Print 🚊                           |
| Personal → Education → Experience → Langua | ages 🔶 Other 🔶 Skills 🍝 Attachments |
| * denotes requir                           | red field                           |
| T General inform                           | mation *                            |
| First name: *                              |                                     |
| Middle name(s):                            |                                     |
| Last name: *                               |                                     |
| Maiden name (if<br>applicable):            |                                     |
| Date of birth: *                           |                                     |
| Nationality at birth:Select v              |                                     |
| Present nationality:Select v               |                                     |
| Gender: * O Male O Female                  |                                     |
| Permanent a                                | address                             |
| > Current ad                               | ldress                              |
| E Contact de                               | etails                              |
| > Availabil                                | lity                                |
|                                            | Save >>>                            |

**7.** Luego deberán llenar **toda la información requerida sobre educación, experiencia, lenguaje, habilidades** y finalmente podrán **subir su CV y/o alguna certificación académica** con la que cuenten. Luego de llenar toda la información siempre deben dar clic sobre los cuadros que digan **Save**.

8. Al finalizar por favor descargar en PDF y tener guardado su perfil en caso de ser requerido.

| MY PROFILE A Print                         |                                |                                                        |                                |                                                                |                                            |                                                                                             |                                            |                                         |                   |                                     |                               |                                                        |   |
|--------------------------------------------|--------------------------------|--------------------------------------------------------|--------------------------------|----------------------------------------------------------------|--------------------------------------------|---------------------------------------------------------------------------------------------|--------------------------------------------|-----------------------------------------|-------------------|-------------------------------------|-------------------------------|--------------------------------------------------------|---|
| Personal                                   | ÷                              | Education                                              | ÷                              | Experience                                                     | →                                          | Languages                                                                                   | <b>&gt;</b>                                | Other                                   | ÷                 | Skills                              | <b>&gt;</b>                   | Attachments                                            |   |
|                                            |                                |                                                        |                                |                                                                |                                            | Education                                                                                   |                                            |                                         |                   |                                     |                               |                                                        |   |
| Please enter<br>exact nan<br>(Note: Please | the ec<br>ne of th<br>e give t | ducational inst<br>ne institution a<br>he exact titles | itution:<br>and the<br>of dipl | s (most recent f<br>title of diploma<br>scho<br>omas/degrees/o | ìrst) yo<br>as, deg<br>ools/un<br>certific | u have attende<br>rees, certificatio<br>iversities/institu<br>ations in the or<br>degrees). | d and d<br>ins, etc<br>itions.<br>ginal la | other spec<br>. All acade<br>anguage. D | alised<br>mic red | courses y<br>cords mus<br>cranslate | ou hav<br>st be fr<br>or equa | e taken. Give the<br>om accredited<br>ate them to othe | r |
| F                                          |                                |                                                        |                                |                                                                |                                            | Add Education                                                                               |                                            |                                         |                   |                                     |                               |                                                        |   |
|                                            |                                |                                                        |                                |                                                                | C                                          | ertifications                                                                               |                                            |                                         |                   |                                     |                               |                                                        |   |
| F                                          |                                |                                                        |                                |                                                                | ŀ                                          | Add Certification                                                                           |                                            |                                         |                   |                                     |                               |                                                        |   |

A partir de este paso, es necesario saber si su perfil es requerido para una VA en curso o si es otro tipo de proceso por excepción o contratación directa, para lo cual lo siguiente no es requerido

**9.** Al finalizar de llenar toda su información deben **dar clic nuevamente en el círculo pequeño** que aparece en la **parte de arriba** del **lado derecho** y seleccionar **My Applications**.

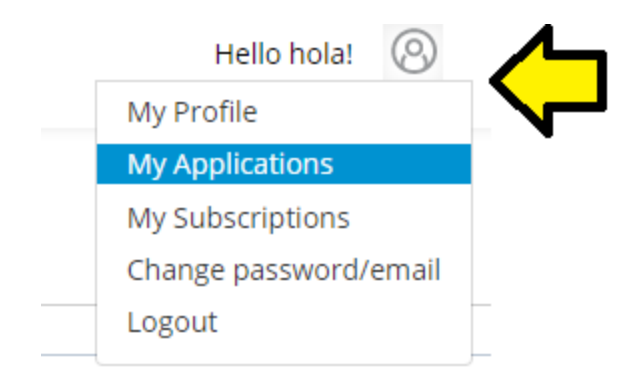

**10.** En la siguiente pantalla deben dar clic donde dice: **VACANCIES**, en el cuadro color anaranjado.

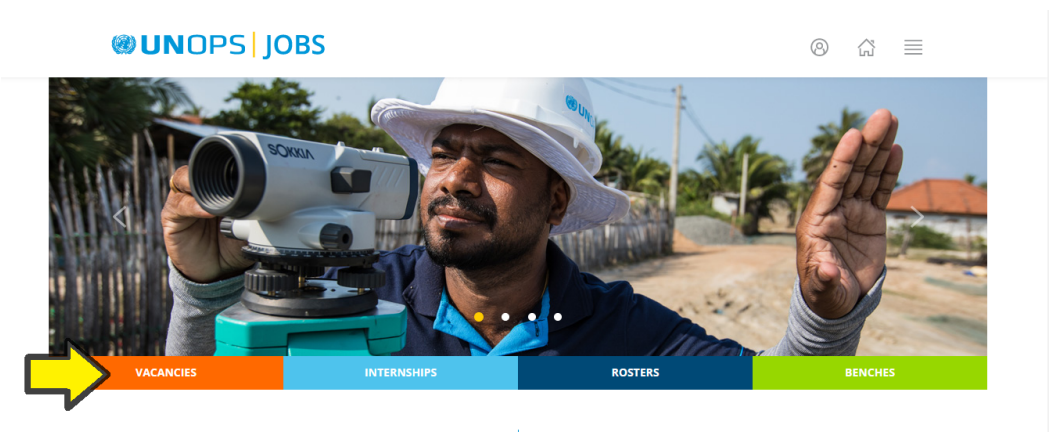

**11.** En la siguiente pantalla, deben dar clic en el cuadro donde dice **Search** y encontrar donde dice **Duty station**, al lado hay un cuadro con una **flecha para abajo** y deben dar clic sobre la flecha. Aparece un listado de países en orden alfabético, donde deben encontrar a **XXXX** y hacer clic. Y luego dar clic en el cuadro anaranjado que aparece en la parte de abajo, donde dice **Search**.

## **WUNOPS** JOBS

| $\sim$ | A1  |   |
|--------|-----|---|
| (0)    | / ~ |   |
| (C)    | lní | _ |
| _      |     |   |

~

| VACANCIES                                               | i                                                                                                    |            |                                       |                                                                                                    |
|---------------------------------------------------------|----------------------------------------------------------------------------------------------------|------------|---------------------------------------|----------------------------------------------------------------------------------------------------|
|                                                         |                                                                                                    |            | DISCLA                                | IMER                                                                                                    |
| We offer a ran<br>various locatio                       | ge of short and long-term positions for a range of roles in<br>ons around the world.                                                                   |            | Fraudu<br>offers                      | ulent emails are currently circulating about job<br>at UNOPS. Please note that valid UNOPS emails                                                                                                  |
| To apply for a v<br>submitting deta<br>skills and other | acancy, please <u>create a UNOPS lobs Account</u> . This involves<br>ills such as personal information, education, experience, languag<br>information. | es,        | end in<br>any oth<br>assess<br>to mak | @unops.org – not @u-nops.org, @un-ops.org o<br>her variations. UNOPS will at no stage of an<br>ment or recruitment process request candidates<br>ke payments of any kind. If you receive any email |
| Learn more abo                                          | but <u>how to apply</u> .                                                                                                    |            | in relat<br>about                     | tion to UNOPS recruitment and you are unsure<br>its validity or origin, please contact us at                                                                                                    |
| Please note the<br>and updated or                       | profile doesn't need to be completed in one go but can be saved<br>an ongoing basis and all vacancies close at <b>midnight CET</b> time.               |            | jobs@ı                                | <u>unops.org</u>                                                                                                    |
| • Search                                                |                                                                                                    | lob catego |                                       |                                                                                                    |
| Post utie:                                              |                                                                                                    | Job catego | An                                    | У                                                                                                    |
| o <mark>st l</mark> evel:                               | Any                                                                                                    | Posting d  | ate:                                  |                                                                                                    |
| Outy station:                                           |                                                                                                    |            |                                       |                                                                                                    |
|                                                         | Any v 2                                                                                                    | Closing da | ate:                                  |                                                                                                    |
| nclude home-ba                                          | Any 2<br>Finland France<br>French Guiana                                                                                                    | Closing d  | ate:                                  | th multiple duty stations 🛛 🗹                                                                                                    |
| nclude home-ba                                          | Any 2<br>Finland<br>France<br>Franch Guiana<br>French Polynesia<br>French Southern Territories                                                         | Closing d  | ate:                                  | th multiple duty stations                                                                                                    |
| Include home-ba                                         | Any 2<br>Finland<br>France<br>French Gulana<br>French Polynesia<br>French Southern Territories<br>Gabon<br>Gambia                                      | Closing d  | ate:                                  | th multiple duty stations                                                                                                    |

## le duty stations 🛛 🛃 Subscribe to Searches 1 Search Clear search Gambia Georgia Germany Ghana Gibraltar Greece Greenland Grenada Guadeloupe 4 Duty Station Closing Date Title Level Ecologist - Advis Water Management IICA-3 Multiple 12-Mar-2021 Guam 3 Guatemala Guernsey Guinea Guinea-Bissau Ecologist- Adv Environment Multiple 12-Mar-2021 Analyste So LICA Specialist-

**12.** Les va a aparecer un listado de puestos de empleo en UNOPS XXX donde deben encontrar la plaza de XXXX y dar clic sobre el nombre **XXXX**.

| UNOPS JOBS                                                                            |                       | Q                              | 9 6         |                 |
|---------------------------------------------------------------------------------------|-----------------------|--------------------------------|-------------|-----------------|
| Administration Assistant -Retainer<br>Administration                                  | LICA-4                | Multiple                       | 03-Mar-2021 |                 |
| Power Platform Administrator and Developer<br>IT                                      | LICA Specialist-<br>9 | Home based                     | 03-Mar-2021 |                 |
| Civil Engineer (Bridges)-Retainer<br>Engineering                                      | IICA-1                | Home based                     | 03-Mar-2021 |                 |
| Consultant on Data Journalism<br>π                                                    | LICA Specialist-<br>9 | Home based                     | 03-Mar-2021 |                 |
| Consultant on Strategic Communications<br>Communications                              | LICA Specialist-<br>9 | Home based                     | 03-Mar-2021 |                 |
| Consultant on Predictive Analytics<br>π                                               | LICA Specialist-<br>9 | Home based                     | 03-Mar-2021 |                 |
| Especialista de TIC - (Informática Médica)<br>Engineering   Health   Π                | IICA-2                | Ciudad de Guatemala, Guatemala | 28-Feb-2021 |                 |
| Especialista de TIC - Gobernanza, Auditoría y cumplimiento de TIC<br>Engineering   IT | IICA-2                | Ciudad de Guatemala, Guatemala | 28-Feb-2021 |                 |
| Programme Management Advisor (Nutrition) - Relainer<br>Programme Management           | IICA-3                | Home based                     | 25-Feb-2021 |                 |
| ICT Specialist - Infrastructure (Retainer) - RE-ADVERTISED<br>π                       | IICA-2                | Home based                     | 25-Feb-2021 | 4               |
| Conductor/a<br>Administration   Security                                              | LICA-2                | Ciudad de Guatemala, Guatemala | 24-Feb-2021 |                 |
| ICT Analyst [Data Migration Contractor]<br>rr                                         | IICA-1                | Home based                     | 24-Feb-2021 |                 |
| Civil Engineer (Roster)<br>Engineering                                                | LICA Specialist-<br>8 | Multiple                       | 21-Feb-2021 | Activ<br>Ve a C |

**13.** En la siguiente pantalla aparece toda la información sobre la plaza, y deben dar clic sobre el cuadro anaranjado que dice **Apply y Listo**.

## **WUNOPS** JOBS

## Conductor/a

| Job categories     | Administration, Security                                                                                                    |
|--------------------|----------------------------------------------------------------------------------------------------|
| Vacancy code       | VA/2021/B5405/20784                                                                                                    |
| Department/office  | LCR, SVMCO, Guatemala                                                                                                    |
| Duty station       | Ciudad de Guatemala, Guatemala                                                                                                 |
| Contract type      | Local ICA Support                                                                                                    |
| Contract level     | LICA-2                                                                                                    |
| Duration           | Indefinido (contrato abierto, sujeto a requerimientos<br>organizativos, disponibilidad de fondos y desempeño<br>satisfactorio) |
| Application period | 22-Jan-2021 to 24-Feb-2021                                                                                                    |

Applications to vacancies must be received before midnight Copenhagen time (CET) on the closing date of the announcement.

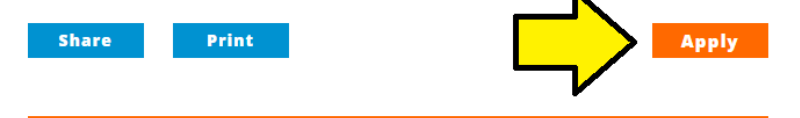